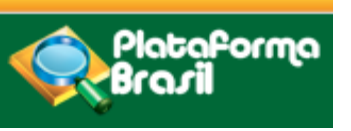

# USO DA PLATAFORMA BRASIL PARA ENCAMINHAMENTO DE PROJETOS DE PESQUISA AO CEP/UNIVAG

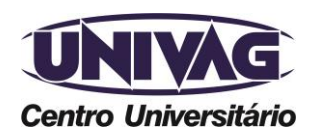

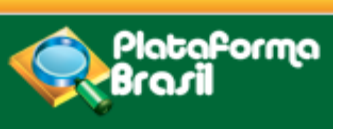

# CEP/UNIVAG

O Comitê de Ética em Pesquisa do Centro Universitário de Várzea Grande - CEP/UNIVAG, instituído pela Resolução nº 031/2013, regulamentado pela Resolução n° 002/2015, e credenciado junto ao CONEP - Comitê Nacional de Ética em Pesquisa em 29 de abril de 2015.

O CEP.UNIVAG constitui-se como órgão colegiado de caráter multi e transdisciplinar independente, com múnus público, de caráter consultivo, de cunho deliberativo, educativo e fiscalizador, criado para criado para defender os interesses dos sujeitos da pesquisa em sua integridade e dignidade e para contribuir no desenvolvimento da pesquisa dentro dos padrões éticos.

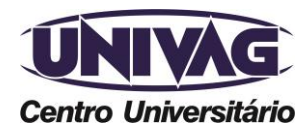

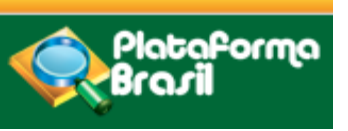

# PLATAFORMA BRASIL

A Plataforma Brasil é uma base nacional e unificada de registros de pesquisas envolvendo seres humanos para todo o sistema CEP/CONEP.

A apresentação dos documentos é por meio digital.

Ela permite acompanhar o processo desde a submissão até a aprovação final pelo CEP.

Veicula os dados públicos de todas as pesquisas aprovadas.

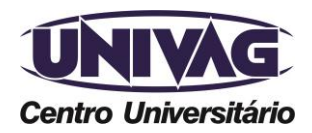

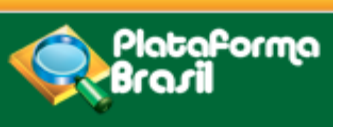

# ENCAMINHAMENTO DE PROJETOS DE PESQUISA AO CEP/UNIVAG

Após o projeto ser formatado **seguindo as orientações institucionais, deverá ser cadastrado na Plataforma Brasil** para ser encaminhado ao CEP/UNIVAG.

Acesso: http://www.univag.com.br/comite-de-etica-em-pesquisa

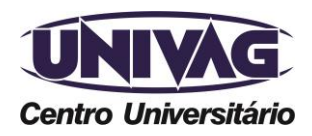

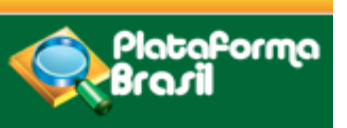

# Para o cadastro como pesquisador é necessário: acessar http://plataformabrasil.saude.gov.br/login.jsf, utilizando um navegador de sua preferência.

| Saúde<br>Ministério da Saúde |                                                                                                    |                                                                                 |                                                                |                                               |                                  |
|------------------------------|----------------------------------------------------------------------------------------------------|---------------------------------------------------------------------------------|----------------------------------------------------------------|-----------------------------------------------|----------------------------------|
| Plataforma<br>Brazil         |                                                                                                    | (                                                                               | Informe o E-mail                                               | Informe a Senha<br>Esqueceu a senha?          | LOGIN<br><u>Cadastre-se</u> v3.2 |
|                              | Sistema CEP/CONEP<br>Sistema CEP/CONEP<br>Secoluções e Normativas<br>Resoluções e Normativas<br>Resoluções e Normativas<br>Manuais da<br>Plataforma Brasil<br>Secolución<br>Brasil<br>Secolución<br>Brasil<br>Secolución<br>Secolución<br>Consultar Comitê de Ética<br>Consultar Comitê de Ética<br>Consultar Comitê de Ética<br>Consultar Comitê de Ética<br>Consultar Comitê de Ética<br>Secolución<br>Consultar Comitê de Ética<br>Secolución<br>Consultar Comitê de Ética<br>Secolución<br>Consultar Comitê de Ética<br>Secolución<br>Consultar Comitê de Ética<br>Secolución<br>Consultar Comitê de Ética<br>Secolución<br>Perguntas e Respostas<br>Secolución<br>Secolución<br>Secolució | Pesquisas<br>Buscar Pesquisas<br>Aprovadas                                      | Contato<br>@<br>E-mail<br>Telefone<br>K<br>Atendimento On-line | Informações ao<br>Participante da<br>Pesquisa |                                  |
|                              | Este sistema foi desenv                                                                                                    | olvido para os navegadores Internet Ex<br>ou Mozilla Firefox (versão 9 ou super | xplorer (versão 7 ou superior),<br>rior).                      | Consulto<br>Nacional de Saúde SUS - Ex. Sau   |                                  |

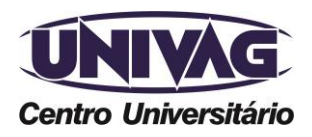

Telefone (0xx65) 3688-6111 / E-mail: cep@univag.edu.br

Além dos dados de contato acima, o CEP.UNIVAG atenderá o público nos dias úteis, das 14h às 22h.

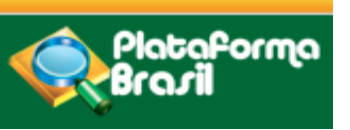

Após o carregamento da página, orientamos saber mais acessando os manuais:

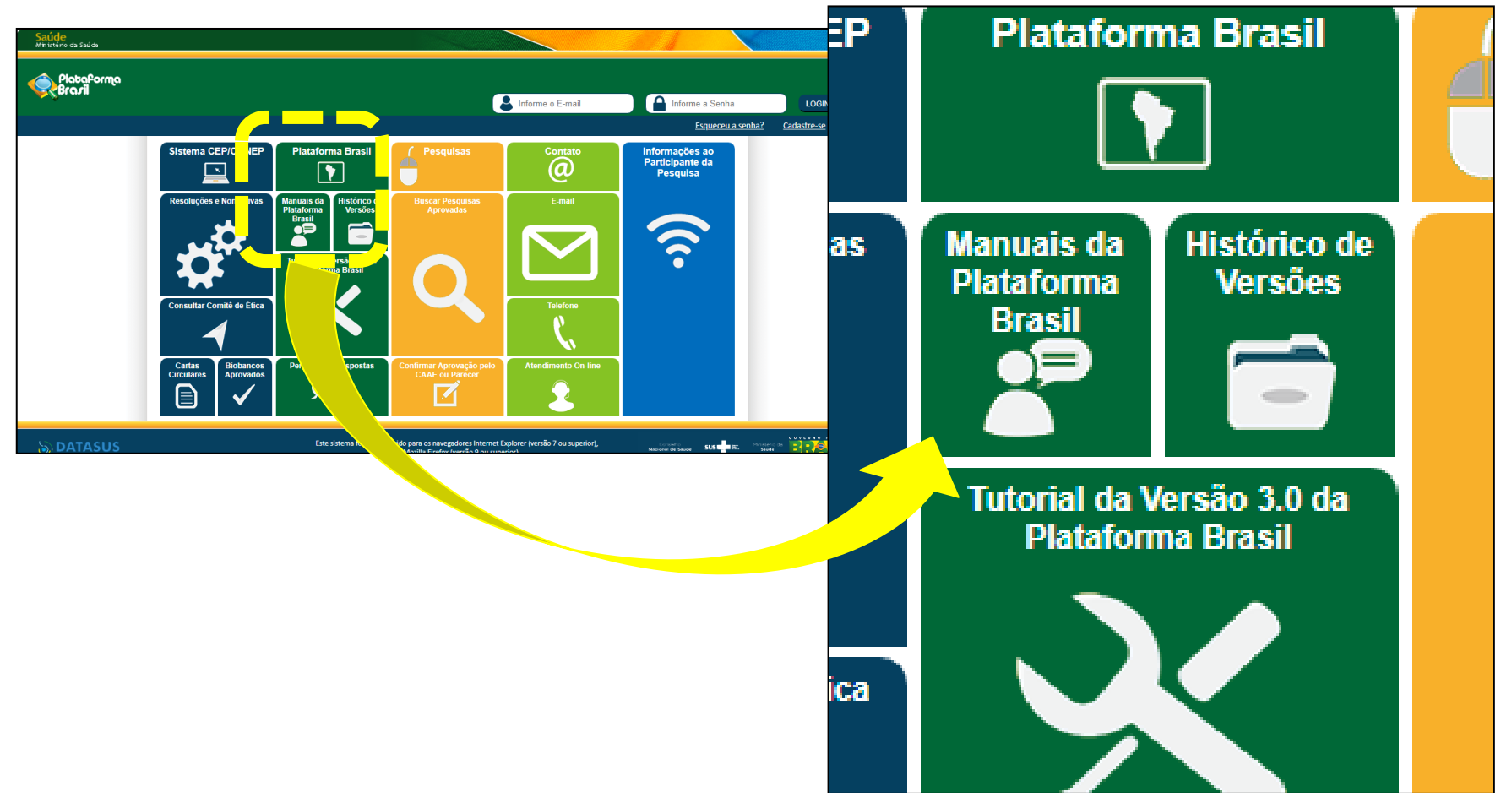

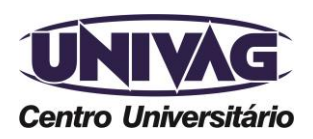

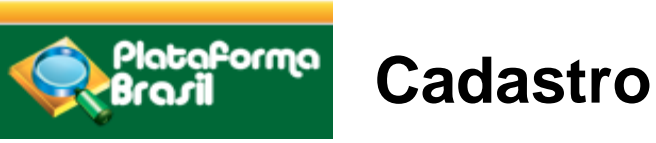

Assim que a página carregar:

 usuário novo, acessar o link Cadastre-se (destacado na imagem) e siga o trâmite. Documentos serão exigidos.
 Caso tenha dúvidas ou queira saber mais: consulte o manual na Central de Suporte.

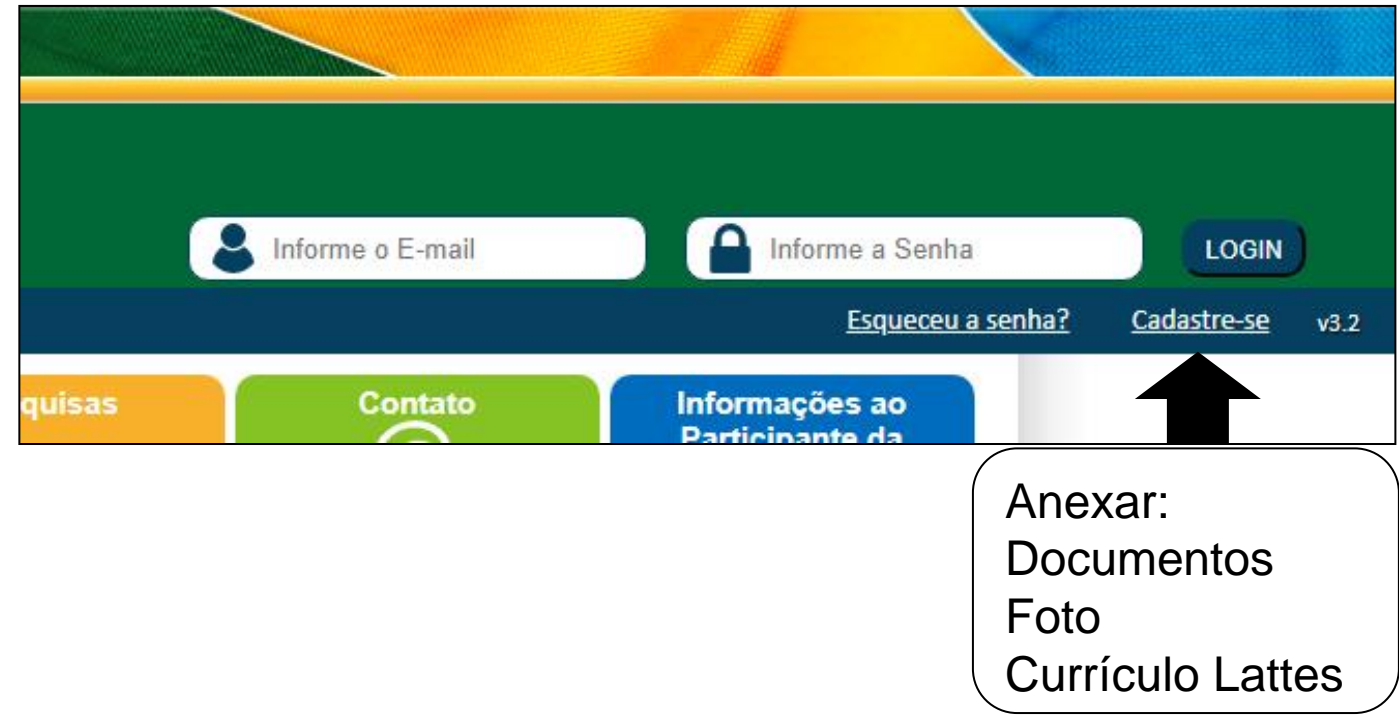

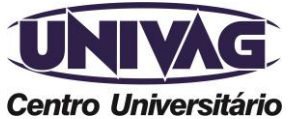

Telefone (0xx65) 3688-6111 / E-mail: cep@univag.edu.br

Além dos dados de contato acima, o CEP.UNIVAG atenderá o público nos dias úteis, das 14h às 22h.

| Plataforma<br>Brasil                                                                                          | Cadastro                                                                   | Campos com (*) são de preenchimento obrigatório                                        |
|----------------------------------------------------------------------------------------------------|----------------------------------------------------------------------------|----------------------------------------------------------------------------------------|
| Você está em: Público > C<br>CADASTRO NA PLATAI<br>CADASTRAR DABOS<br>* Nacionalidade:<br>Selecione<br>* CPF: | Cadastro na Plataforma Brasil<br>FORMA BRASIL<br>•<br>• Descrição do Docum | As informações de CPF<br>estão integradas com a<br>base de dados da RECEITA<br>FEDERAL |
| DADOS COMPLEMENTAR                                                                                            | ES                                                                         |                                                                                        |
| <ul> <li>Maior Título Acadêm</li> <li>Selecione</li> <li>Especialização Acad</li> <li>Selecione</li> </ul>    | ico:<br>êmica:                                                             | <pre></pre>                                                                            |
| Curriculo Lattes:<br>ex: http://lattes.cnpq.br/59                                                             | 000345265779424                                                            |                                                                                        |
| Voltar                                                                                                    |                                                                            | ● ② ● ● Avançar                                                                        |

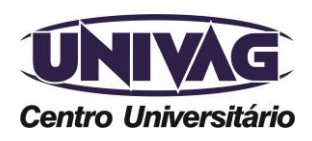

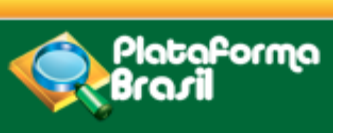

Cadastro

Nome Social é aquele pelo qual travestis e transexuais se identificam e são identificadas pela sociedade. Fonte: PORTARIA 233, DE 18 DE MAIO DE 2010, Ministério do Planejamento, Orçamento e Gestão, Art. 1 Parágrafo Único.

| IDENTIFICAÇÃO           |                |                        |                             |  |
|-------------------------|----------------|------------------------|-----------------------------|--|
| • Documento:<br>2255554 | • Des<br>RG RC | crição do Documento: 🕕 |                             |  |
| • Nome:                 |                |                        | Nome Social: ()             |  |
| • Sexo:<br>© Masculino  | © Feminino     | Outro Documento:       | Órgão Emissor:<br>Selecione |  |
| • Data de Nascimento    | : • Raça/Cor : | 0                      |                             |  |

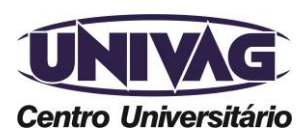

| Plataforma<br>Brasil                                          | adastro                                                | Após inforr<br>sistema pre<br>Endereço, l      | mar o CEP, clique em <buscar cep="">. O<br/>eenche automaticamente os campos:<br/>País, UF, Município e Bairro.</buscar> |
|---------------------------------------------------------------|--------------------------------------------------------|------------------------------------------------|----------------------------------------------------------------------------------------------------|
| ENDEREÇO<br>• É residente no Brasil?<br>© Sim © Não<br>• CEP: | Busca CEP                                              |                                                |                                                                                                    |
| • Endereço:<br>• País:<br>Selecione                           | Compl<br>• UF: • Mu<br>▼ Selecione ▼ Sel               | lemento:<br>unicípio:<br>lecione               | Bairro:<br>• Telefone:                                                                                                   |
| • E-mail:                                                     | Confirme o E-m                                         | nail:                                          | Home Page:                                                                                                    |
| C<br>p<br>ir                                                  | ) e-mail informa<br>ara todas as co<br>ncluindo a senł | ado deverá se<br>omunicações<br>na gerada no   | er válido e será utilizado<br>automáticas do sistema,<br>fim deste cadastro.                                             |
| Centro Universitário                                          | efone (0xx65) 3688-6111 /<br>m dos dados de contato ac | ′E-mail: cep@univag.e<br>cima, o CEP.UNIVAG at | du.br<br>renderá o público nos dias úteis, das 14h às 22h.                                                               |

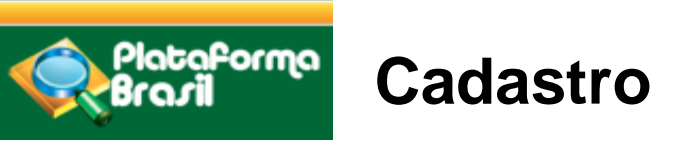

Documentos obrigatórios: Foto de identificação; Documento de Identidade; Currículo Lattes.

| Nome             | Autor                      | Tamanho                                                                                                    | Ações                                                                                                    |
|------------------|----------------------------|----------------------------------------------------------------------------------------------------|----------------------------------------------------------------------------------------------------|
| 📆 open pół       | Manual Cadastro de Usuário | 13,14 KB                                                                                                    | 8                                                                                                    |
| fohaDeRosto.pdf  | Manual Cadastro de Usuário | 47,25 KB                                                                                                    | 8                                                                                                    |
| 射 Lighthouse jpg | Manual Cadastro de Usuário | 548.12 KB                                                                                                    |                                                                                                    |
|                  | fohaDeRosto.pdf            | Indire     Notice       Image: Second control of the second control of the second co | Index     Index     Index       Image: Second Second Seco |

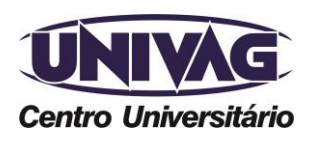

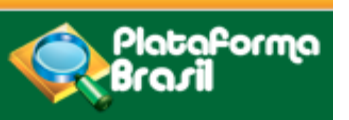

Cadastro

# Vínculo com a instituição

| DICIONAR INSTITUIÇÃO                         |                        |                 |             |           |
|----------------------------------------------|------------------------|-----------------|-------------|-----------|
| Deseja vincular alguma Instituição de pesqui | sa?                    |                 |             |           |
| Sim O Não                                    |                        |                 |             |           |
| ADICIONAR INSTITUIÇÃO                        |                        |                 |             |           |
| t Nomo da Instituição:                       |                        |                 |             |           |
| - Nome da Instituição:                       | Russer                 | Inatituiaño     |             |           |
|                                              | Duscar                 | instituiçao     |             |           |
| Órgão / Unidade:                             | 7                      |                 |             |           |
|                                              |                        |                 |             | Adicionar |
|                                              |                        |                 |             |           |
| INSTITUIÇÕES SELECIONADAS 🕕                  |                        |                 |             |           |
| CNPJ Razão Social                            | Nome Fantasia Situação | Órgão / Unidade | Localização | Ações     |
|                                              |                        |                 |             |           |

Digite o nome da IES e clique em <Buscar Instituição> para localizá-la. Digite univag e aguarde o carregamento e prossiga.

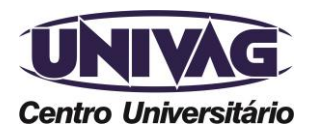

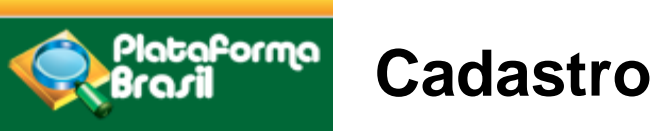

#### Defina sua senha

| ALTERAÇÃO DE SENHA              |                                    |
|---------------------------------|------------------------------------|
| * Deseja alterar a senha atual? |                                    |
| O Sim ◉ Não                     |                                    |
| * Senha atual:<br>* Nova senha: |                                    |
| * Confirmar nova senha:         |                                    |
|                                 | Histórico de Alteração do Cadastr  |
|                                 | nistorico de Alteração do Cadastit |
| /oltar                          | Salvar                             |

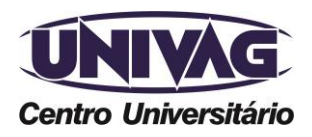

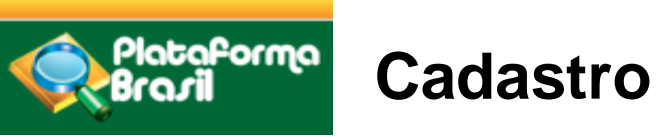

# Cadastro da instituição

#### Definição de Instituição Proponente x Coparticipante

Segundo a CARTA Nº 0212/CONEP/CNS, de 21 de outubro de 2010:

a) Instituição Proponente: instituição com a qual o pesquisador principal tem vínculo e em nome da qual apresenta a pesquisa; corresponsável pela pesquisa e pelas ações do pesquisador.

**b) Instituição Coparticipante:** aquela na qual haverá o desenvolvimento de alguma etapa da pesquisa.

As instituições devem estar cadastradas no sistema; caso a coparticipante não esteja, haverá necessidade de cadastrá-la.

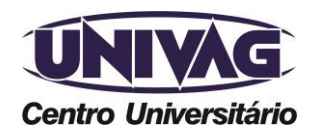

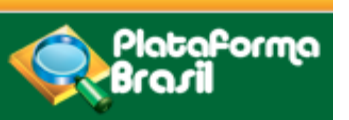

#### Cadastro

#### Cadastro da instituição proponente e/ou coparticipante

| Você está em: Pesquisador > CEP<br>Você está em: Pesquisador > C<br>CONSULTAR SOLICITAÇÃO DE | Alterar Meus Dados<br>adastros > Solicitar Cadastro de Inst<br>E CADASTRO DE INSTITUIÇÃO<br>CADASTRO D <del>E IN</del> STITUIÇÃO | ituição > Consultar Solicit | Solicitações" o sistema buscará<br>apenas Instituições cadastradas<br>pelo solicitante. Para buscar<br>demais Instituições, selecione a<br>opção "Todas". |  |
|----------------------------------------------------------------------------------------------|----------------------------------------------------------------------------------------------------|-----------------------------|----------------------------------------------------------------------------------------------------|--|
| Tipo de Solicitação:<br>Todas<br>Minhas Solicitações<br>Todas                                | Data Inicial:                                                                                                    | Data Final:                 | Situação:<br>Selecione<br>Buscar<br>Adicionar Nova Solicitação                                                                                            |  |

Para buscar Instituições no sistema, procure colocar palavraschave para que o sistema apresente todas as opções disponíveis. Exemplo: Centro Universitário de Várzea Grande. Busca no sistema: Univag.

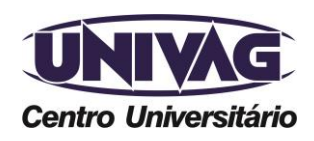

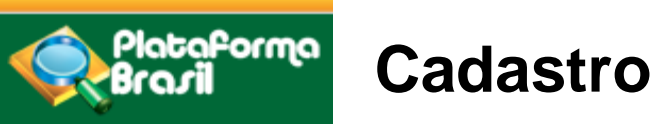

| ipo de Solicitação: | Data Inicial:      | Data Final: | Situação:   |        |
|---------------------|--------------------|-------------|-------------|--------|
| Fodas 🔹             |                    |             | Selecione 🔹 |        |
| NPJ: No             | me da Instituição: |             |             |        |
| Br                  | asília             | /           |             |        |
|                     |                    |             |             | Buscar |

verificar o andamento das solicitações enviadas.

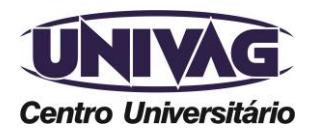

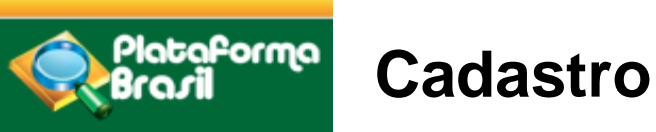

#### Adiconar nova instituição

| Saúde<br>Ministrins da Saúde                         |                        |
|------------------------------------------------------|------------------------|
| Placaforma<br>Brazil                                 |                        |
| Público Pesquisador Cadastros                        | CEP Alterar Meus Dados |
| Solicitar Cadastro de Instituição                    |                        |
| Solicitação de Alteração de Pesquisador Retisonsável |                        |

Na aba Pesquisador, selecione o menu Cadastros, em seguida <Solicitar Cadastro de Instituição>.

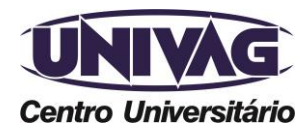

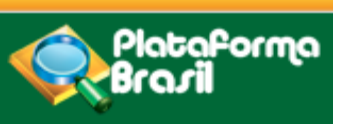

Após clicar em <Adicionar Nova Solicitação>, preencha os dados:

| DLICITAR CADASTRO DE INSTITUIÇÃO                  |                    |
|---------------------------------------------------|--------------------|
| Nacionalidade:                                    |                    |
| Brasileira O Estrangeira                          |                    |
| Essa Instituição é vinculada a outra Instituição? |                    |
| Sim <sup>©</sup> Não     Sin <sup>∞</sup> Não     |                    |
| • CNPJ:                                           |                    |
|                                                   | Buscar Instituição |

<Sim>, quando estiver cadastrando: departamentos/unidades de Universidades; órgãos, setores de Empresas ou Institutos, etc. Em seguida, informe a <Instituição Vinculada>, ou seja, qual é a Universidade/Empresa/ Instituto a que o departamento/unidade/órgão pertence.

<Não>, quando estiver cadastrando: Universidades, Empresas, Institutos, Mantenedoras, etc.

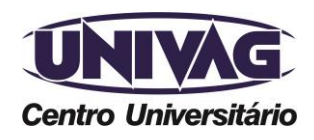

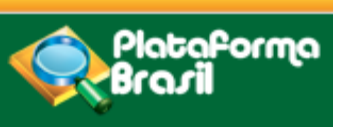

| CNPJ so sera obrigatorio<br>a Instituição NÃO for<br>oculada a nenhuma outra<br>otituição.                              | Ao inserir o CNPJ, o sistem<br>automaticamente o registro<br>Receita Federal e, se localiz<br>seguintes dados: Nome da<br>Fantasia e Endereço. | a busca<br>da Instituição na<br>zada, preenche os<br>Instituição, Nome                                                                                                    |
|----------------------------------------------------------------------------------------------------|----------------------------------------------------------------------------------------------------|----------------------------------------------------------------------------------------------------|
| CNPJ:<br>Buscar Informações<br>• Nome da Instituição:<br>Número do Comitê de Ética:<br>• Data de Criação:<br>17/07/2015 | • Tipo de Instituição:<br><ul> <li>Pública</li> <li>Privada</li> </ul> Nome Fantasia: Buscar Comitê de Ética                                   | <ul> <li>Classificação da Instituição:</li> <li>Selecione</li> <li>Selecione</li> <li>Instituição de Ensino</li> <li>Hospital</li> <li>Empresa</li> <li>Prestador de Serviço</li> <li>Agência Financiadora</li> <li>Fundação</li> <li>Outros</li> </ul> |
|                                                                                                    | Todos os projetos vinculado<br>está sendo cadastrada serã<br>Comitê de Ética, informado                                                        | os à Instituição que<br>o enviados para o<br>neste campo.                                                                                                    |

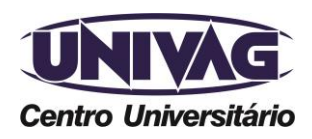

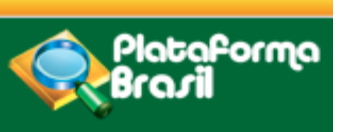

# Avaliação do cadastro

As Instituições cadastradas com CNPJ serão avaliadas com base no registro da Receita Federal.

O Cadastro NÃO SERÁ APROVADO SE:

- Os dados informados estiverem em desacordo com o registro na Receita Federal;

- Instituição estiver com Situação Cadastral INATIVA OU BAIXADA, na Receita Federal;

- Instituição já estiver cadastrada no sistema;
- Nome da Instituição estiver escrito incorretamente.

- O Comitê de Ética informado estiver incorreto (Exemplo: Instituição de São Paulo vinculada a um CEP do RJ).

O prazo estimado de avaliação é de até 05 dias úteis. Para verificar o andamento da solicitação siga as instruções da utilização dos Filtros de Busca <Situação>, na página 06 do manual.

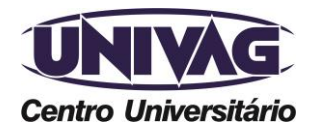

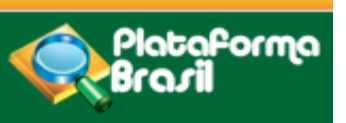

#### **Documentos**

DOCUMENTOS QUE DEVEM SER INSERIDOS NA PLATAFORMA BRASIL AO

SUBMETER O PROJETO DE PESQUISA PARA AVALIAÇÃO DO CEP/UNIVAG

1- Projeto de pesquisa detalhado (Conforme descrito na página do UNIVAG: <u>http://www.univag.com.br/comite-de-etica-em-pesquisa/submisao</u>)

2- Folha de rosto gerada pela Plataforma Brasil e assinada pelo pesquisador e pelo responsável legal da Instituição Proponente;

3- Demais documentos pertinentes ao projeto: Formulário de encaminhamento, Declaração de participação no projeto de todos os envolvidos, Currículo Lattes, Termo de Consentimento Livre e Esclarecido (TCLE), Termo de Assentimento Livre e Esclarecido para menores de 18 anos (qdo necessário), Solicitação de dispensa do TCLE com justificativa (qdo necessário), Termo de autorização para utilização e manuseio de dados (qdo necessário), Declaração da instituição coparticipante. Modelos disponíveis no site do UNIVAG: <a href="http://www.univag.com.br/comite-de-etica-em-pesquisa/formularios">http://www.univag.com.br/comite-de-etica-em-pesquisa/formularios</a>

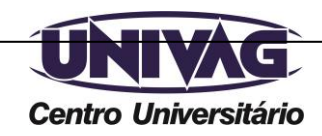

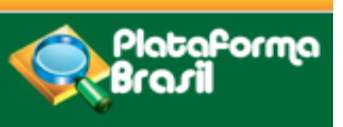

Para submeter um projeto de pesquisa o pesquisador deve acessar a Plataforma Brasil, e Efetuar Login com "Email" e "Senha";

| Saúde<br>Ministério da Saúde |                                                                                                    |                                     |
|------------------------------|----------------------------------------------------------------------------------------------------|-------------------------------------|
| Plataforma<br>Brasil         |                                                                                                    |                                     |
|                              | Público Pesquisador CEP Alterar Meus Dados                                                                                               |                                     |
| Cadastros                    |                                                                                                    |                                     |
|                              | GERIR PESQUISA Para cadastrar um novo projeto, clique aqui: Nova Submissão Para cadastrar projetos aprovados anteriores à Plataforma Bra | asil, clique aqui: Projeto anterior |
|                              | BUSCAR PROJETO DE PESQUISA:                                                                                                    |                                     |
|                              | Título do Projeto de Pesquisa:                                                                                                    | CAAE:                               |
|                              |                                                                                                    |                                     |

Cadastro de novos projetos (manual: <Nova Submissão>

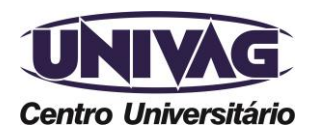

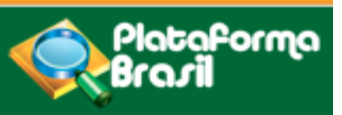

Centro Universitário

#### Submissão

#### Adicionando assitente(s)

| Você está em: Pesquisador > Cadastro de Projeto de Pesquisa > Informações Preliminares                                                                                                    |
|----------------------------------------------------------------------------------------------------|
| 1 Informações<br>Preliminares 2 Area de Estudo 3 Desenho de<br>Estudo/Apoio Financeiro 4 Detalhamento do Estudo 5 Outras Informações 6 Finalizar                                                                                                    |
| Salvar/Sair       Próxima         * A pesquisa envolve seres humanos, na qualidade de participante da pesquisa, individual ou coletivamente de forma direta ou indireta, em sua totalidade ou partes dela, incluindo o manejo de informações ou materiais? Maiores informações ver Resolução 466         © size       © vize |
| <ul> <li>Sim Vivao</li> <li>Informe o Modelo que deseja preencher</li> <li>(O Modelo completo ainda não está disponível para o público. Utilize o Modelo simplificado)</li> <li>Simplificado O Completo</li> </ul>                                                                                                    |
| * Pesquisador Principal:                                                                                                    |
| CPF Nome Social                                                                                                    |
| 123.443.590-34 Zecas Pesquisador                                                                                                    |
| Telefone E-mail                                                                                                    |
| 123 zecas.pesquisador@saude.gov.br                                                                                                    |
| *Deseja delegar a autorização de preenchimento deste projeto a outras pessoas já cadastradas no sistema?<br>© Sim © Não<br>ASSISTENTES:                                                                                                    |
| CPF/Documento Nome Social Telefone E-mail Ação                                                                                                    |
| O sistema replicará o projeto aos assistentes aqui inseridos<br>que poderão finalizar o preenchimento do projeto de pesquisa.                                                                                                    |
| Telefone (0xx65) 3688-6111 / E-mail: cep@univag.edu.br                                                                                                    |

Além dos dados de contato acima, o CEP.UNIVAG atenderá o público nos dias úteis, das 14h às 22h.

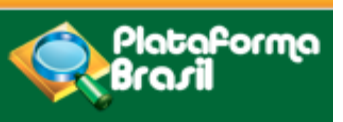

#### Adicionando pesquisadores

| EQUIPE DE PESQUISA:                                                                      |             |                           |  |  |
|------------------------------------------------------------------------------------------|-------------|---------------------------|--|--|
| CPF/Documento                                                                            | Nome Social | Ação                      |  |  |
|                                                                                          |             | Adicionar membro à equipe |  |  |
| * Instituição Proponente: 🕕                                                              |             |                           |  |  |
| Selecione Sem Proponente                                                                 |             |                           |  |  |
| *É um estudo internacional?                                                              |             |                           |  |  |
| © Sim © Não                                                                              |             |                           |  |  |
| Salvar/Sair                                                                              | 0           | Próxima                   |  |  |
| Instituição com a qual o pesquisador tem vínculo e em nome da qual apresenta a pesquisa. |             |                           |  |  |

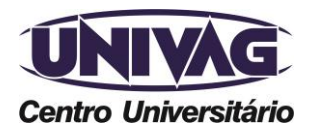

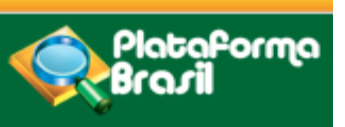

A instituição proponente não determina para qual Comitê o projeto será encaminhado. No cadastro da Instituição há o campo o para relacionar o CEP.

Caso a Instituição não tenha CEP o projeto de pesquisa será encaminhado ao CONEP, que escolherá o Comitê que será encaminhado o projeto

Para que uma Instituição seja disponibilizada no campo Instituição Proponente o pesquisador deve vincular a Instituição indicando o perfil como "Pesquisador", na aba "Alterar meus dados".

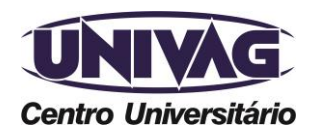

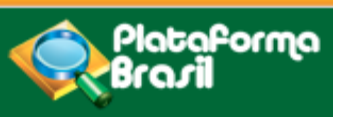

#### Área de Estudo

| Título da Pesquisa<br>Pesquisador responsável do centro coordenador pode ser responsável por centro participar                                                              | Nome<br>Zecas Pesquisador                           |             |  |  |
|----------------------------------------------------------------------------------------------------|-----------------------------------------------------|-------------|--|--|
| 1 Informações Preliminares 2 Area de Estudo 3 Desenho de Estudo.<br>Financeiro                                                                                              | Apolo 4 Detaihamento do Estudo 5 Outras informações | 6 Finalizar |  |  |
| Anterior       Salvar/Sair         Área Temática Especial (indique todas as áreas temáticas do projeto, se aplicável):       Próxima         Genética Humana:       Próxima |                                                     |             |  |  |
| * Grandes Áreas do Conhecimento (CNPq) (Selecione até três):                                                                                                    |                                                     |             |  |  |
| Grande Área 1. Ciências Exatas e da Terra                                                                                                    |                                                     |             |  |  |
| Grande Área 2. Ciências Biológicas                                                                                                    |                                                     |             |  |  |
| Grande Área 3. Engenharias                                                                                                    |                                                     |             |  |  |
| Grande Área 4. Ciências da Saúde                                                                                                    | Selecionar um dos iter                              | 15.         |  |  |
| Grande Área 5. Ciências Agrárias                                                                                                    |                                                     | )           |  |  |
| Grande Área 6. Ciências Sociais Aplicadas                                                                                                    |                                                     |             |  |  |
| Grande Área 7. Ciências Humanas                                                                                                    |                                                     |             |  |  |
| Grande Área 8. Linguística, Letras e Artes                                                                                                    |                                                     |             |  |  |
| Grande Área 9. Outros                                                                                                    |                                                     |             |  |  |

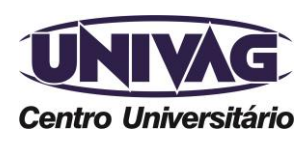

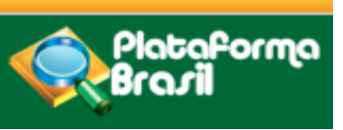

Título da pesquisa

O **Título Público** poderá ser disponibilizado em consultas públicas para referenciar seu Projeto de Pesquisa depois de receber parecer de aprovado.

O **Título Principal** não será disponibilizado ao público em geral por poder conter informação confidencial relativa ao Projeto de Pesquisa

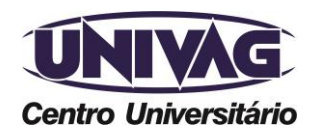

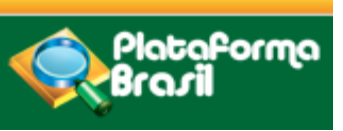

Desenho

Desenho de Estudo/Apoio Financeiro

Estes campos só serão habilitados para pesquisas da Grande Área 4.

- Ciências da Saúde Propósito principal do Estudo (OMS) Clínico.
- Condições de Saúde ou problemas estudados
- Descritores gerais para as condições de saúde
- Descritores específicos para as condições de saúde
- Tipo de intervenção
- Natureza da intervenção
- Descritores da intervenção

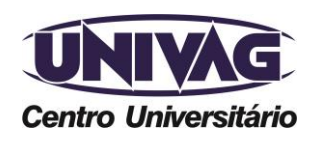

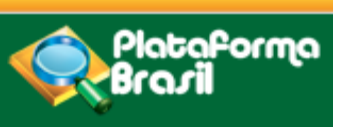

#### Desenho

Desenho de estudo envolve a identificação do tipo de abordagem metodológica. Implica na definição de características básicas do estudo, como a população e amostra estudada, a unidade de análise, a existência ou não de intervenção direta, a existência e tipo de seguimentos de indivíduos.

| • Des | senho:                     |
|-------|----------------------------|
|       |                            |
|       |                            |
|       |                            |
|       | Caracteres restantes: 4000 |

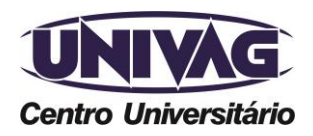

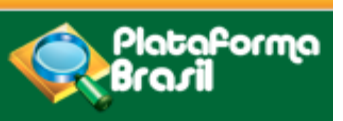

| *Financiamento: |                     |                       |        |                  |         |
|-----------------|---------------------|-----------------------|--------|------------------|---------|
| CNPJ            | Empresa/Instituição | Tipo de Financiamento | E-mail | Telefone         | Ação    |
|                 |                     |                       |        | Adicionar Financ | iamento |

# Clique em <Adicionar Financiamento> e escolha o que melhor definir a proposta:

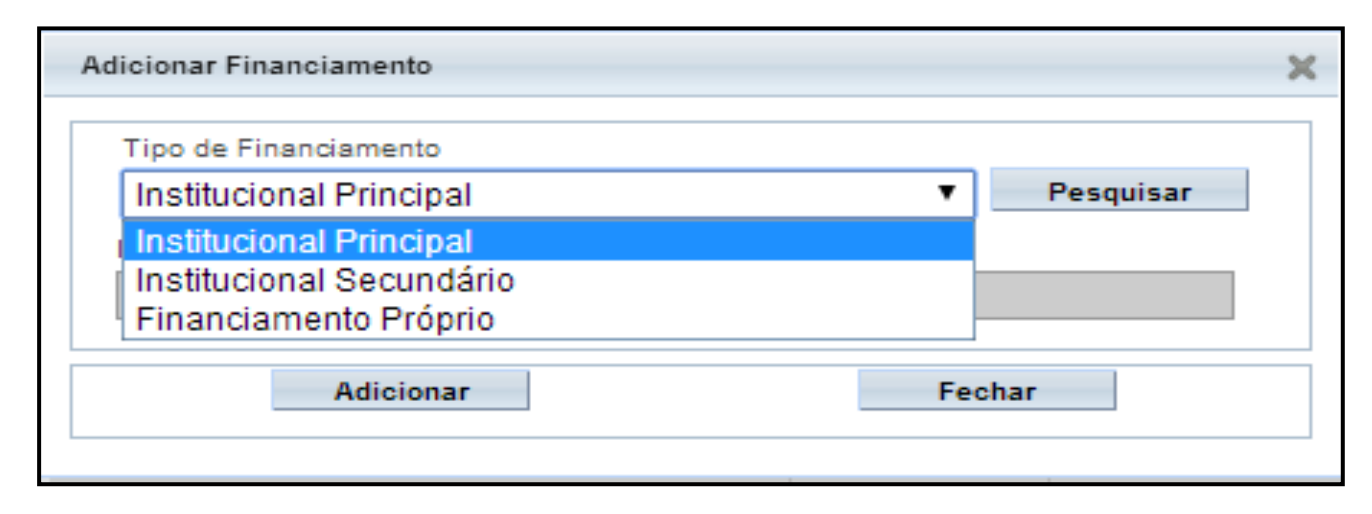

![](_page_29_Picture_6.jpeg)

![](_page_30_Picture_0.jpeg)

**Palavras-chave** 

| * Palavra-chave:                          |                      |
|-------------------------------------------|----------------------|
| Palavra-chave<br>educação- moodle- ensino | Ação                 |
| Adi                                       | cionar Palavra-chave |

Após finalizar o preenchimento desta etapa, avançar para a etapa 4 "Detalhamento do Estudo" e preencha as informações.

![](_page_30_Picture_5.jpeg)

![](_page_30_Picture_6.jpeg)

![](_page_31_Picture_0.jpeg)

#### Corpo do projeto: detalhamento

| 1 Informações<br>Preliminares | 2 Area de Estudo | 3 Desenho de<br>Estudo:Apolo Financeiro 4 | Detaihamento do Estudo | Outras Informações 6 | Finalizar                  |   |
|-------------------------------|------------------|-------------------------------------------|------------------------|----------------------|----------------------------|---|
| Anterior Salvar/              | Sair             |                                           |                        |                      | Próxima                    |   |
|                               |                  |                                           |                        |                      |                            |   |
|                               |                  |                                           |                        |                      |                            |   |
| * Introdução:                 |                  |                                           |                        |                      |                            |   |
|                               |                  |                                           |                        |                      |                            |   |
| * Hipótese:                   |                  |                                           |                        |                      | ^`[                        | ٩ |
|                               |                  |                                           |                        |                      |                            |   |
|                               |                  |                                           |                        |                      |                            |   |
| • Obistivo Primário:          |                  |                                           |                        |                      | Caracteres restantes: 4000 |   |

![](_page_31_Picture_4.jpeg)

![](_page_32_Picture_0.jpeg)

#### Corpo do projeto: detalhamento

| * Objetivo Primário:    |                              |
|-------------------------|------------------------------|
|                         |                              |
|                         |                              |
|                         |                              |
|                         |                              |
|                         |                              |
|                         | Consciences centranter: 4000 |
| Obietivo Secundário:    | Caracteres restantes, work   |
|                         |                              |
|                         |                              |
|                         |                              |
|                         |                              |
|                         |                              |
|                         |                              |
|                         | Caracteres restantes: 4000   |
| * Metodología Proposta: |                              |
|                         |                              |
|                         |                              |
|                         |                              |
|                         |                              |
|                         | /                            |
|                         | Caracteres restantes: 4000   |
| *Critério de Inclusão:  |                              |
| V Não se aplica         |                              |
|                         |                              |
|                         |                              |
|                         |                              |
|                         |                              |
|                         |                              |
|                         | 1.                           |

![](_page_32_Picture_4.jpeg)

![](_page_33_Picture_0.jpeg)

#### Corpo do projeto: detalhamento

| * Critério de Exclusão:           |                            |
|-----------------------------------|----------------------------|
| 🗹 Não se aplica                   |                            |
|                                   |                            |
|                                   | Caracteres restantes: 4000 |
| *Riscos:                          |                            |
|                                   |                            |
|                                   |                            |
|                                   |                            |
|                                   |                            |
|                                   |                            |
| - Repations                       | Garacteres restances, 4000 |
|                                   |                            |
|                                   |                            |
|                                   |                            |
|                                   |                            |
|                                   |                            |
|                                   | Caracteres restantes: 4000 |
| *Metodologia de Análise de dados: |                            |
|                                   |                            |
|                                   |                            |
|                                   |                            |
|                                   |                            |
|                                   | /                          |
|                                   | Caracteres restantes: 4000 |

![](_page_33_Picture_4.jpeg)

Telefone (0xx65) 3688-6111 / E-mail: cep@univag.edu.br

Além dos dados de contato acima, o CEP.UNIVAG atenderá o público nos dias úteis, das 14h às 22h.

![](_page_34_Picture_0.jpeg)

Corpo do projeto: detalhamento

Caracteres restantes: 40

![](_page_34_Picture_3.jpeg)

Variáveis não tão importantes, relacionadas ao objetivo primário. O desfecho secundário, nesse caso, será algum outro fator relativo à essa eficácia.

![](_page_34_Picture_5.jpeg)

![](_page_35_Picture_0.jpeg)

#### Corpo do projeto: detalhamento

| * Tamanho da Amostra no Brasil:<br>Participantes da                                                 | Pesquisa                              |                                    |                |
|----------------------------------------------------------------------------------------------------|---------------------------------------|------------------------------------|----------------|
| × Data do Primeiro Recrutamento:<br>☑ Não se aplica                                                 |                                       |                                    |                |
| Palses de Recrutamento:                                                                             |                                       |                                    |                |
| Pals de Origem                                                                                      | Pals                                  | Nº de Participantes da<br>Pesquisa | Ação           |
|                                                                                                    |                                       | $\nearrow$                         | Adicionar Pals |
| Anterior Salvar/Salr                                                                                | •••④••                                |                                    | Próxima        |
|                                                                                                    |                                       |                                    |                |
| Ao clicar em </td <td>Adicionar País&gt;, surgirá a tela par</td> <td>ra adiciona</td> <td>ros</td> | Adicionar País>, surgirá a tela par   | ra adiciona                        | ros            |
| Atenção: é obri                                                                                     | gatório informar o nº de participante | es de pesqui                       | sa             |
| recrutados. Em                                                                                      | Desquisas qualitativas e utilizado o  | numero U.                          |                |

![](_page_35_Picture_4.jpeg)

![](_page_36_Picture_0.jpeg)

#### Corpo do projeto: detalhamento

| Anterior                                                             | Salvar/Sair                                                                                     |                                                                |                                                                            |                          | Próxima           |
|----------------------------------------------------------------------|-------------------------------------------------------------------------------------------------|----------------------------------------------------------------|----------------------------------------------------------------------------|--------------------------|-------------------|
| * Haverá uso de fontes                                               | s secundárias de dados (prontuários, dad                                                        | os demográficos, etc)?                                         |                                                                            |                          |                   |
| © Sim © Não                                                          |                                                                                                 |                                                                |                                                                            |                          |                   |
| Detalhamento:                                                        |                                                                                                 |                                                                |                                                                            |                          |                   |
|                                                                      |                                                                                                 |                                                                |                                                                            |                          | *                 |
|                                                                      |                                                                                                 |                                                                |                                                                            | Caracteres               | restantes: 4000 > |
| <ul> <li>Informe o número de</li> <li>Grupos em que serão</li> </ul> | e indivíduos abordados pessoalmente, rec<br>o divididos os sujeitos de pesquisa neste           | crutados, ou que sofrer<br>centro:                             | ăo algum tipo de intervenção n                                             | este centro de pesquisa: |                   |
| ID Grupo                                                             | Nº de Indivíduos                                                                                |                                                                | Intervenções a serem realizad                                              | as                       | Ações             |
| • O estudo é multicênt<br>© Sim © Não<br>Demais centros particip     | trico no Brasil?<br>pantes no Brasil:                                                           |                                                                |                                                                            | Adicio                   | nar Grupo         |
| CNPJ Nome                                                            | e da Instituição / Orgão / Unidade                                                              | E-mail Telefone                                                | CPF do responsável                                                         | Nome do responsável      | Ações             |
|                                                                      |                                                                                                 |                                                                |                                                                            | Adicion                  | iar Centro        |
| <b>UNIVAG</b><br>Centro Universitário                                | C nº não po<br>C nº não po<br>C Tamanho Telefone (0xx65) 3688-6111<br>Além dos dados de contato | oderá ser r<br>da Amostr<br>/ E-mail: cep@u<br>acima, o CEP.UN | naior que o ir<br>a no Brasil>.<br>Inivag.edu.br<br>IVAG atenderá o públic | nformado no              | 14h às 22h.       |

![](_page_37_Picture_0.jpeg)

Projetos multicêntricos

Projetos Multicêntricos:

O centro participante deve ser diferente das Instituições já adicionadas como "Proponente" e "Coparticipante";

Em todas as submissões de projetos multicêntricos na Plataforma Brasil, quem deverá fazer o cadastro do projeto de pesquisa é o Pesquisador Responsável do Centro Coordenador.

Nos estudos multicêntricos, os demais centros participantes somente têm acesso ao projeto após a aprovação no Centro Coordenador e na CONEP, caso aplicável.

O estudo é replicado, primeiramente, para os Pesquisadores Responsáveis de cada Centro Participante informado, que poderão editar alguns campos do projeto para adequá-lo ao seu centro, em seguida, deverão clicar em <Enviar Projeto ao CEP>, somente assim, o estudo estará disponível para a análise do CEP.

![](_page_37_Picture_8.jpeg)

![](_page_38_Picture_0.jpeg)

Instituição coparticipante

INSTITUIÇÃO COPARTICIPANTE: aquela na qual haverá o desenvolvimento de alguma etapa da pesquisa Obs: O ESTUDO NÃO SERÁ REPLICADO para a Instituição COPARTICIPANTE se:

- 1. a Instituição NÃO estiver cadastrada na Plataforma Brasil, será apenas um dado informativo no projeto;
- 2. a Instituição NÃO estiver vinculada a um CEP; SERÁ REPLICADO APENAS UMA VEZ:

3. Se a Instituição Coparticipante estiver vinculada ao mesmo CEP da Instituição Proponente:

| Instituição Coparticipante               |                          |                    | × |
|------------------------------------------|--------------------------|--------------------|---|
| *AInstituição é cadastrad<br>◎ Sim ◎ Não | la na Plataforma Brasil? |                    |   |
| CNPJ                                     | * Nome da Instituição    | Buscar Instituição |   |
| * Nome do responsável                    |                          |                    |   |
|                                          |                          |                    |   |
|                                          | Adicionar                |                    |   |

![](_page_38_Picture_8.jpeg)

Telefone (0xx65) 3688-6111 / E-mail: cep@univag.edu.br

Além dos dados de contato acima, o CEP.UNIVAG atenderá o público nos dias úteis, das 14h às 22h.

![](_page_39_Picture_0.jpeg)

TCLE é obrigatório! Anexe! (Quando for inviável a realização do processo de Consentimento Livre e Esclarecido, a dispensa deve ser justificadamente solicitada pelo pesquisador responsável ao sistema CEP/CONEP).

| *Propõe dispensa do TCLE? |                       |
|---------------------------|-----------------------|
| 🖱 Sim 🦉 Não               |                       |
| Justificativa:            |                       |
|                           | *                     |
| Cand                      | teres restantes: 4000 |

![](_page_39_Picture_5.jpeg)

![](_page_40_Picture_0.jpeg)

Orçamento

| * Haverá retenção de amostras para am                 | azenamento em banco?         |                 |                                 |                            |
|-------------------------------------------------------|------------------------------|-----------------|---------------------------------|----------------------------|
| 🗇 Sim 🦉 Não                                           |                              |                 |                                 |                            |
| Justificativa:                                        |                              |                 |                                 |                            |
|                                                       |                              |                 |                                 | ŕ                          |
|                                                       |                              |                 |                                 | <b>.</b>                   |
|                                                       |                              |                 |                                 | Caracteres restantes: 4000 |
| • Cronograma de executeña:                            |                              |                 |                                 |                            |
| Identificação da Etapa                                | Inicio (dd)                  | mm/aaaa)        | Término (dd/mm/assa)            | Acões                      |
|                                                       |                              |                 |                                 |                            |
|                                                       |                              |                 |                                 | Adicionar Cronograma       |
| *Organizate Financeirer                               |                              |                 |                                 |                            |
| - Orgamento Financeiro:<br>Detalhamento do Orcamento: |                              |                 |                                 |                            |
| Identificação do Orça                                 | imento                       | Tipo            | Valor em Reals (R\$)            | Ações                      |
| Total em Reaisla po                                   |                              | · · · · · ·     |                                 |                            |
| (R\$)                                                 |                              |                 |                                 | Adicionar Despesa          |
| Outras informações instificativas ou co               | onsiderações a critério do P | esquisador:     |                                 |                            |
|                                                       | insiderações a oriterio do r | - squisabor.    |                                 |                            |
|                                                       |                              |                 |                                 |                            |
| N Toc                                                 | la pesquisa envo             | olve despe      | sas/custos, sejam ele           | es: transporte,            |
| ma                                                    | torial nara ontro            | vietae (arav    | vador nanel caneta              | cónias) A                  |
|                                                       |                              | visias (grav    | auoi, papei, caneta,            | copias) e                  |
| ess                                                   | es dados deven               | n ser inform    | nados no estudo.                |                            |
|                                                       |                              |                 |                                 |                            |
|                                                       |                              |                 |                                 |                            |
| UNIVAG Telefone (                                     | 0xx65) 3688-6111 / E-r       | nail: cep@univa | g.edu.br                        |                            |
| Centro Universitário Além dos                         | dados de contato acima       | , o CEP.UNIVAG  | atenderá o público nos dias úto | eis, das 14h às 22h.       |

![](_page_41_Picture_0.jpeg)

Inclusão de arquivos

Inclusão de arquivos no projeto: a plataforma suporta arquivos de imagem texto, planilha e PDF.

| Arquivos do Projeto                                                                                                    | ×                                                                                                    |
|----------------------------------------------------------------------------------------------------|----------------------------------------------------------------------------------------------------|
| ANEXAR FOLHA DE ROSTO:                                                                                                    |                                                                                                    |
| * Passo 1: Favor imprimir a Folha de Rosto, preenchê-la e<br>assiná-la. Após isso, seguir para o passo 2.     Imprimir Folha de Rosto Extensões dos arguivos: DOC. DOCX. ODT. PDF. TXT - 20 MB deramanho máximo. | * Passo 2: Após a Assinatura da Folha de Rosto,<br>faça a sua digitalização e anexe-a<br>aqui. Anexar Folha de Rosto |
| Tipo de Documento Nome                                                                                                    | Perfil Tamanbo Ação                                                                                                  |
|                                                                                                    |                                                                                                    |
|                                                                                                    |                                                                                                    |
| <b>Primeiro</b><br>Imprima a Folha de Rosto<br>para que seja assinada.                                                                                                    | Depois<br>Digitalize a Folha de Rosto<br>assinada e clique em <anexar<br>Folha de Rosto&gt;.</anexar<br>             |

![](_page_41_Picture_5.jpeg)

Telefone (0xx65) 3688-6111 / E-mail: cep@univag.edu.br

Além dos dados de contato acima, o CEP.UNIVAG atenderá o público nos dias úteis, das 14h às 22h.

![](_page_42_Picture_0.jpeg)

#### Inclusão de arquivos

| INCLUIR ARQUIVOS:                      |                   |                 |                             |                                                     |         |
|----------------------------------------|-------------------|-----------------|-----------------------------|-----------------------------------------------------|---------|
| * Tipo de Documento:                   |                   |                 | * Detalhe O                 | utros:                                              |         |
| Cronograma                             |                   | •               |                             |                                                     |         |
| Anexar Extensões dos arquivos: BMP, DO | ic, docx, gif, jf | g, Jpeg, odd, ( | odp, ods, odt, pdf, png, pf | чт, РРТХ, ТХТ, XLS, XLSX - 20 MB de tamanho máximo. |         |
| Tipo de Documento                      | Nome              | Perfil          | Tamanho                     | Data de Upload do Arquivo                           | Ação    |
|                                        |                   |                 |                             |                                                     |         |
| Fechar                                 |                   |                 |                             |                                                     | Próxima |

ATENÇÃO: nomeie arquivos sem caracteres especiais (/,~, ç, sem acentos nem pontuação!). Caso o sistema detecte irregularidade, exibirá a mensagem:

"O nome definido para o arquivo carregado é inválido. Certifique-se de que o nome do arquivo não contém caracteres especiais e espaços em branco.

![](_page_42_Picture_6.jpeg)

![](_page_43_Picture_0.jpeg)

# nto) e notificações de eventos adversos sérios e Clique aqui para < Enviar Projeto ao CEP>. Enviar Projeto ao CER

O campo <Salvar/Sair> apenas salva as informações postadas.

![](_page_43_Picture_3.jpeg)

Telefone (0xx65) 3688-6111 / E-mail: cep@univag.edu.br Além dos dados de contato acima, o CEP.UNIVAG atenderá o público nos dias úteis, das 14h às 22h.

## Submissão

![](_page_43_Picture_6.jpeg)

![](_page_44_Picture_0.jpeg)

Visualização

# Visualização do Pesquisador após envio do Projeto ao CEP

| « SITU/                                                                                                    | AÇÃO DA P | ESQUISA    |                              |                                       |          |        |
|----------------------------------------------------------------------------------------------------|-----------|------------|------------------------------|---------------------------------------|----------|--------|
| Marcar Todas Aguardando Apreclação de Aprovado                                                                                                  |           |            | 2                            |                                       |          |        |
| <ul> <li>Em Apreclação Ética</li> <li>Em Edição</li> <li>Em Recepção e Validação Documental</li> <li>Não Aprovado - Não Cabe Recurso</li> </ul> |           |            | Documental<br>Recurso        | situação <sup>e</sup>                 | Ação     | dor    |
|                                                                                                    |           |            |                              | Em Recepção e Validação<br>Documental | 2        | Limpar |
| LISTA DE                                                                                                    | PROJETO   | S DE PESQU | IISA:                        | Em Recencio e Validação               | <u> </u> |        |
| Tipo #                                                                                                    | CAAE *    | Versão *   | Pesquisador<br>Responsável * | Documental                            | 2        | Ação   |
| P                                                                                                    |           | 1          | Zecas Pesquisador            |                                       |          | ٩      |
| P                                                                                                    |           | 1          | Zecas Pesquisador            | 1                                     |          | P      |
|                                                                                                    |           |            |                              |                                       |          |        |

![](_page_44_Picture_5.jpeg)

![](_page_45_Picture_0.jpeg)

Visualização

# Como visualizar as pendências apontadas pelo CEP? Pendência Documental emitida pelo CEP ou Conep.

| « SITUAÇÃO DA PESQUISA                                                                                                    |                                                          |                                 |                                                                         |                                                                                                    |          |                                   |                                                                                      |      |  |  |
|----------------------------------------------------------------------------------------------------|----------------------------------------------------------|---------------------------------|-------------------------------------------------------------------------|----------------------------------------------------------------------------------------------------|----------|-----------------------------------|--------------------------------------------------------------------------------------|------|--|--|
| <ul> <li>Marcar Todas</li> <li>Aguardando Apreciação de</li> <li>Aprovado</li> <li>Em Apreciação Ética</li> </ul>                   |                                                          |                                 | Não Aprovado na CONEP<br>Não Aprovado no CEP<br>Pendência Documental En | Não Aprovado na CONEP<br>Não Aprovado no CEP<br>Pendência Documental Emitida pela CONEP                                                                                                    |          |                                   | Recurso Submetido ao CEP<br>Recurso Submetido à CONEP<br>Recurso não Aprovado no CEP |      |  |  |
|                                                                                                    | Em Edição<br>Em Recepção e Valid<br>Não Aprovado - Não ( | ação Documental<br>Cabe Recurso | Pendência Documental En                                                 | ✓ Pendência Documental Emitida pelo CEP       □ Retirado         □ Pendência Emitida pela CONEP       □ Retirado pelo Centro Coordenado         □ Pendência Emitida pelo CEP       □ Retirado pelo Centro Coordenado         ■ Buscar Projeto de Pesquisa       Limpar |          |                                   | entro Coordenador<br>Limpar                                                          |      |  |  |
| LISTA                                                                                                    | DE PROJETOS DE PE                                        | SQUISA:                         |                                                                         |                                                                                                    |          |                                   |                                                                                      |      |  |  |
| Tipo <sup>+</sup> CAAE <sup>+</sup> Versão <sup>+</sup> Pesquisador<br>Responsável <sup>+</sup> Comitê de Ética <sup>+</sup> Instit |                                                          |                                 |                                                                         | Instituição ‡                                                                                                    | Origem * | Última<br>Apreciação <sup>©</sup> | Situação ‡                                                                           | Ação |  |  |
| Р                                                                                                    | 2 1 RENATA MELO 3373                                     |                                 | 3373 - Zecas CEP Coordenador                                            | - Zecas CEP Coordenador Zecas Instituição Coordenadora                                                                                                    |          | PO                                | Pendência<br>Documental Emitida<br>pelo CEP                                          | ٩    |  |  |

![](_page_45_Picture_5.jpeg)

![](_page_46_Picture_0.jpeg)

Visualização

# Como visualizar as pendências apontadas pelo CEP? Pendência Documental emitida pelo CEP ou Conep.

![](_page_46_Figure_4.jpeg)

![](_page_46_Picture_5.jpeg)

![](_page_47_Picture_0.jpeg)

Visualização

Atenção! Por se tratar de pendência emitida durante a checagem documental, ou seja, ainda não há Parecer Consubstanciado Emitido é necessário que o CEP informe detalhadamente todas as pendências ao preencher o campo "Observação", após clicar em <Pendência Documental>:

| Validar Projeto de Pesquisa |                                                                                                   |
|-----------------------------|---------------------------------------------------------------------------------------------------|
|                             | Confirma a recusa do Projeto de Pesquisa ?                                                        |
| OBSERVAÇÃO                  |                                                                                                   |
|                             | Exemplo. Folha de rosto deve ser<br>assinada pelo responsável legal da<br>instituição proponente. |
|                             | Confirmar Cancelar                                                                                |

![](_page_47_Picture_5.jpeg)

Telefone (0xx65) 3688-6111 / E-mail: cep@univag.edu.br

Além dos dados de contato acima, o CEP.UNIVAG atenderá o público nos dias úteis, das 14h às 22h.

![](_page_48_Picture_0.jpeg)

#### Visualização

#### Pendência Emitida pelo CEP

| « SIT             | « SITUAÇÃO DA PESQUISA                                                                                                    |                                |                                                     |                                                                                                    |                                                |                                                                                                    |                                                |      |  |  |
|-------------------|----------------------------------------------------------------------------------------------------|--------------------------------|-----------------------------------------------------|----------------------------------------------------------------------------------------------------|------------------------------------------------|----------------------------------------------------------------------------------------------------|------------------------------------------------|------|--|--|
|                   | Marcar Todas<br>Aguardando Apreciação<br>Aprovado<br>Em Apreciação Ética<br>Em Edição<br>Em Recepção e Validaç<br>Não Aprovado - Não Cab | de<br>ão Documen<br>xe Recurso | Não<br>Não<br>Peno<br>Peno<br>tal<br>Peno<br>V Peno | <ul> <li>Não Aprovado na CONEP</li> <li>Não Aprovado no CEP</li> <li>Pendência Documental Emitida pela CONEP</li> <li>Pendência Documental Emitida pelo CEP</li> <li>Pendência Emitida pela CONEP</li> <li>Pendência Emitida pelo CEP</li> </ul> |                                                | <ul> <li>Recurso Submetido ao CEP</li> <li>Recurso Submetido à CONEP</li> <li>Recurso não Aprovado no CEP</li> <li>Retirado</li> <li>Retirado pelo Centro Coordenador</li> </ul> |                                                |      |  |  |
|                   | Buscar Projeto de Pesquisa Limpar                                                                                                    |                                |                                                     |                                                                                                    |                                                |                                                                                                    |                                                |      |  |  |
| LISTA             | LISTA DE PROJETOS DE PESQUISA:                                                                                                    |                                |                                                     |                                                                                                    |                                                |                                                                                                    |                                                |      |  |  |
| Tipo <sup>e</sup> | CAAE °                                                                                                    | Versão ‡                       | Pesquisador<br>Responsável ‡                        | Comitê de Ética <sup>‡</sup>                                                                                                    | Instituição <sup>\$</sup> Origem <sup>\$</sup> | Última<br>Apreciação ‡                                                                                                    | Situação <sup>¢</sup>                          | Ação |  |  |
| Р                 | 00716212.5.0000.0031                                                                                                    | 4                              | Jurema Pesquisador                                  | 31 - Treinamento Plataforma Brasil                                                                                                    | PO                                             | PO                                                                                                    | <u>Pendência</u><br><u>Emitida</u><br>pelo CEP | ٩    |  |  |

![](_page_48_Picture_5.jpeg)

![](_page_49_Picture_0.jpeg)

Visualização

#### Pendência Emitida pelo CEP

![](_page_49_Figure_4.jpeg)

![](_page_49_Picture_5.jpeg)

![](_page_50_Picture_0.jpeg)

Visualização

**Atenção!** A "Pendência Emitida pelo CEP" significa que o CEP emitiu Parecer Consubstanciado com a situação "Pendente". Nesse caso, o pesquisador deve localizar o Parecer Consubstanciado na árvore de arquivos do projeto para visualizar as pendências elencadas pelo CEP.

| Em Apreciação Ética |                |                      | Pendência Documental Emitida pela CONEP | Recurso não Aprovado no CEP      |      |
|---------------------|----------------|----------------------|-----------------------------------------|----------------------------------|------|
|                     | Em Edição      |                      | Pendência Documental Emitida pelo CEP   | Retirado                         |      |
|                     | Em Recepção e  | Validação Documental | Pendência Emitida pela CONEP            | Retirado pelo Centro Coordenador |      |
|                     | Não Aprovado - | lão Cobo Reguro      | V Pondôncia Emitida polo CEP            |                                  |      |
|                     |                | Pendência            |                                         | ×                                |      |
|                     |                |                      |                                         | Limpar                           |      |
| LISTA               | DE PROJETOS [  | A mensa              | gem constará no box                     |                                  |      |
| Tipo °              | CAAE °         |                      |                                         |                                  | Ação |
| P                   | 00716212.5.00  |                      | Fechar                                  | Pendência<br>Emitida             | P    |
|                     |                |                      |                                         | pelo CEP                         |      |
|                     |                |                      |                                         |                                  |      |

![](_page_50_Picture_5.jpeg)

![](_page_51_Picture_0.jpeg)

#### Visualização: documentos nas pastas

![](_page_51_Figure_3.jpeg)

A pasta Apreciação 1 está aberta ( seta apontada para baixo) e o Parecer Consubstanciado se encontra na pasta "Pareceres" que está selecionada na tela

![](_page_51_Picture_5.jpeg)

Telefone (0xx65) 3688-6111 / E-mail: cep@univag.edu.br

Além dos dados de contato acima, o CEP.UNIVAG atenderá o público nos dias úteis, das 14h às 22h.

![](_page_52_Picture_0.jpeg)

Visualização: pastas

![](_page_52_Figure_3.jpeg)

![](_page_52_Picture_4.jpeg)

![](_page_53_Picture_0.jpeg)

#### Visualização: parecer

![](_page_53_Figure_3.jpeg)

![](_page_53_Picture_4.jpeg)

![](_page_54_Picture_0.jpeg)

Visualização: inclusões após emissão do parecer

#### Como incluir as correções das pendências no Projeto de Pesquisa

|   | Apreciação 1 - CONEP - Versão 4     Apreciação 1 - Treinamento Plataforma I     Projeto Completo |                              |          |             |                          |                               |                                            |       |  |
|---|--------------------------------------------------------------------------------------------------|------------------------------|----------|-------------|--------------------------|-------------------------------|--------------------------------------------|-------|--|
| - | - LISTA DE APRECI                                                                                | AÇÕES DO PROJETO             | ,        |             |                          |                               |                                            |       |  |
|   | Apreciação <sup>0</sup>                                                                          | Pesquisador<br>Responsável ® | Versão ® | Submissão ® | Modificação <sup>0</sup> | Situação ®                    | Exclusiva do<br>Centro Coord. <sup>®</sup> | Ações |  |
|   | PO                                                                                               | Jurema Pesquisador           | 4        |             | 05/11/2012               | Pendencia Emitida<br>pelo CEP | Não                                        | P @ 7 |  |
|   |                                                                                                  |                              |          |             |                          |                               |                                            |       |  |
| ( | O ícone lápis favorecerá a edição. Estará disponível. Ao clicar nele, o                          |                              |          |             |                          |                               |                                            |       |  |

sistema abrirá as 6 etapas da submissão.

![](_page_54_Picture_6.jpeg)

![](_page_55_Picture_0.jpeg)

#### Visualização: versões em trâmite

#### Visualização do Parecer do CEP

![](_page_55_Figure_4.jpeg)

![](_page_55_Picture_5.jpeg)

![](_page_56_Picture_0.jpeg)

# **REFERÊNCIAS BIBLIOGRÁFICAS:**

<u>http://aplicacao.saude.gov.br/plataformabrasil/login.jsf</u>
 <u>RESOLUÇÃO Nº 466, DE 12 DE DEZEMBRO DE 2012.</u>
 <u>RESOLUÇÃO Nº 510, DE 07 DE ABRIL DE 2016</u>
 <u>Página http://www.univag.com.br/comite-de-etica-em-pesquisa</u>

**UNIVAG** Centro Universitário